# ЗАО «ПРОМИНФОРМ»

Специализированное программное обеспечение «Сервер информационной системы зала аппаратно-программного комплекса» (до 100 пользователей) (СПО Сервер ИСЗ АПК (до 100 пользователей))»

Руководство установке

на компьютер Пользователя

#### 1. ОЦЕНКА ПОДГОВЛЕННО ВАРИАНТА ПО

Перед началом развёртывания, если есть такая необходимость, рекомендуется ознакомиться с подготовленной версией ПО. Чтобы увидеть графическую часть интерфейса необходимо перейти по адресам:

http://83.219.30.150:8080/administrator

http://83.219.30.150:8080/agenda-editor

http://83.219.30.150:8080/demonstrator

http://83.219.30.150:8080/senator

Использовать для подключения логин и пароль: пользователь: test, пароль: Testtest-1

Чтобы непосредственно попасть на сервер можно использовать приложение PuTTY (<u>https://putty.org.ru/</u>), распространяемое бесплатно и позволяющее осуществить подключение с помощью SSH протокола. После запуска приложения достаточно выполнить следующе настройки:

| 🗾 Настройки PuTTY               |                                                             | >                                        |  |
|---------------------------------|-------------------------------------------------------------|------------------------------------------|--|
| Разделы:                        |                                                             |                                          |  |
| Сеанс<br>— Журнал<br>— Сценарии | Основные настройки сеанса PuTTY                             |                                          |  |
|                                 | Укажите адрес, к которому хотите подключиться               |                                          |  |
| Комментарий                     | Имя хоста (или IP-адрес)                                    | Порт                                     |  |
| 📄 Терминал                      | 83.219.30.150                                               | 10022                                    |  |
| - Клавиатура                    | Тип соединения:                                             |                                          |  |
| Уведомления                     | ○ <u>T</u> elnet <mark>○<u>S</u>SH ○Ra<u>w</u> ○Rlog</mark> | <u>i</u> n ⊖Se <u>r</u> ial ⊖AD <u>B</u> |  |
| Особенности                     |                                                             |                                          |  |
| Внешний вид                     | управление сеансами                                         |                                          |  |
| Поведение                       |                                                             | Очистить                                 |  |
| Кодировка                       | Default Settings                                            |                                          |  |
| Выделение                       | Delauroeungs                                                | Загрузить                                |  |
| Прозрачность                    |                                                             | Сохранить                                |  |
| - Гиперссылки                   |                                                             |                                          |  |
| Иконки                          |                                                             | Удалить                                  |  |
| Соединение                      |                                                             | Новая папка                              |  |
| Прокси                          |                                                             |                                          |  |
| Telnet                          |                                                             | Удалить папку                            |  |
| Rlogin                          |                                                             | Уровень выше                             |  |
| ⊞ SSH                           |                                                             |                                          |  |
| ZModem                          |                                                             |                                          |  |
| - Serial                        | Папка Default                                               | ~                                        |  |

Рисунок 1. Необходимые настройки приложения PuTTY для подключения к подготовленному серверу

После нажатия клавиши Enter откроется окно терминала с возможностью указания логина для подключения:

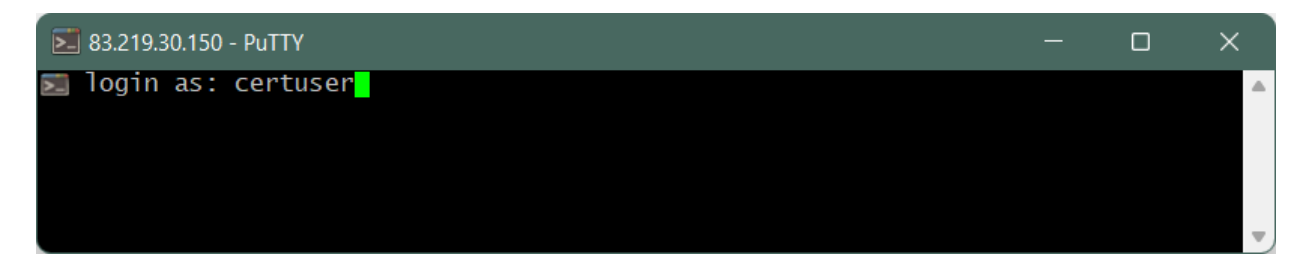

Рисунок 2. Приглашение для ввода логина подключения к серверу

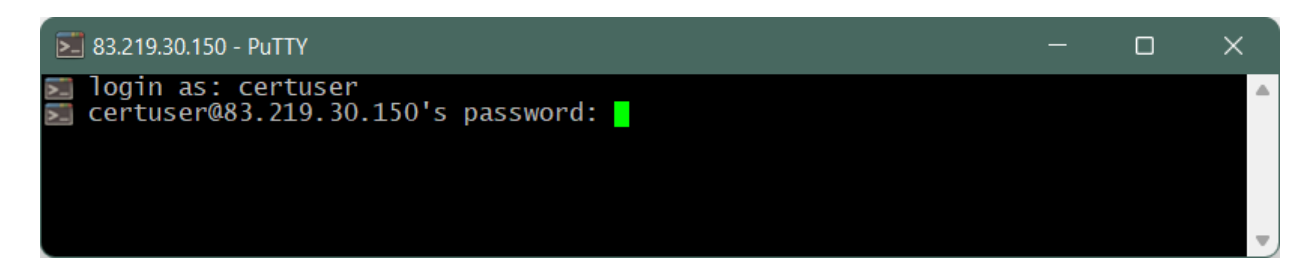

Рисунок 3. Приглашение для ввода пароля подключения к серверу

После ввода логина и нажатия клавиши Enter поступит приглашение ввести пароль (при вводе пароля вводимые символы не отображается). Если все данные введены корректно, то приложение сообщит об успешном подключении.

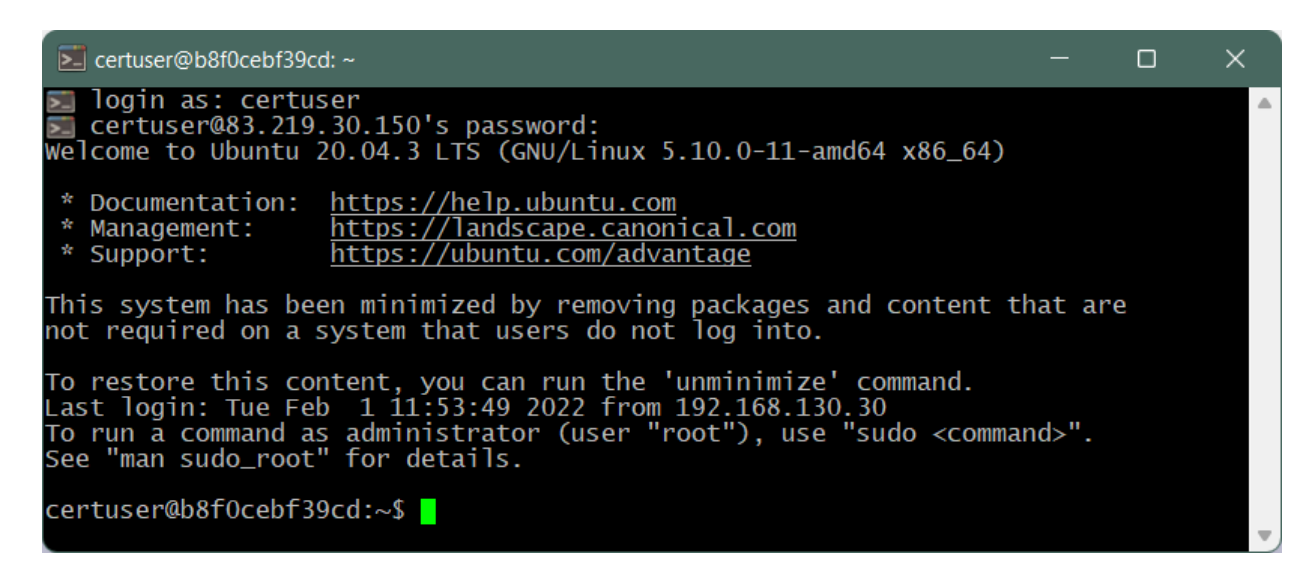

Рисунок 4. Сообщение об успешном подключении к серверу

#### Сводные данные для подключения:

<u>Данные для подключения к SSH:</u> Адрес: 83.219.30.150 Порт: 10022 Пользователь: certuser Пароль: G5dvdh

<u>Данные для подключения к веб-интерфейсу:</u> Адрес: <u>http://83.219.30.150:8090</u> Пользователь: test Пароль: Testtest-1

### 2. ПОДГОТОВКА СТВ К ЗАПУСКУ

Процесс развертывания можно разделить на несколько этапов:

- 1. Подготовка СУБД MySQL;
- 2. Подготовка СУБД Firebird;
- 3. Установка сервера приложений WildFly;
- 4. Конфигурация сервера приложений WildFly;
- 5. Конфигурация ИСЗ.
  - 1.1.

## 2.1. Подготовка СУБД MySQL

СУБД MySQL предназначена для хранения данных ИСЗ: заседаний, повестки, документов, справочных данных, конфигурационных параметров.

Рекомендуемая версия ПО – 5.7.27. После инсталляции ПО необходимо установить скрипты развертывания БД, входящие в комплект дистрибутива.

### 2.2. Подготовка СУБД Firebird

СУБД Firebird служит для хранения информации заседаний: результаты режимов (голосований, конференций и т.п.), данные о депутатах, фракциях и т.п.

Рекомендуемая версия – 1.5. После установки СУБД необходимо настроить службу репликации данных (входит в состав АПК) таким образом, чтобы БД ИСЗ являлась целевой БД репликации.

#### 2.3. Установка сервера приложений WildFly

Сервер приложений позволяет развертывать (запускать) JavaEEприложения, организованные в ear-контейнерах.

Рекомендуемая версия – WildFly 10. После инсталляции ПО необходимо установить сервер приложений в качестве системной службы и настроить ее автозапуск.

### 2.4. Конфигурация сервера приложений

Перед запуском Wildfly, его необходимо сконфигурировать: в каталоге Wildfly в подкаталоге standalone/configuration стоит разместить файл конфигурации, входящий в комплект инсталляции (nvis-wf10-standalone.xml), а также в подкаталоге standalone/deployments разместить еаг-приложения ИСЗ.

В конфигурации nvis-wf10-standalone.xml необходимо установить параметры (секция system-properties):

| keystore.name            | Путь к ключевому контейнеру, содержащему                             |
|--------------------------|----------------------------------------------------------------------|
|                          | публичный/закрытый ключи для веб-сервера для                         |
|                          | организации TLS-соединения                                           |
| keystore.password        | Пароль для доступа к ключевому контейнеру                            |
| keystore.webserver.alias | Имя ключевой пары для для веб-сервера для организации TLS-соединения |
| keystore.jwt.alias       | Имя ключевой пары для для веб-сервера для                            |
|                          | формирования JWT (способ авторизации                                 |
|                          | удаленных клиентов)                                                  |

# Секция datasources:

| Datasource NVisExtDS  | Путь к БД MySql для загрузки повестки из     |  |
|-----------------------|----------------------------------------------|--|
|                       | внешнего контура                             |  |
| Datasource NVisIntDS  | Путь к БД MySql для хранения основных данных |  |
| Datasource NVisConfDS | Путь к БД MySql для хранения параметров ИСЗ  |  |
| Datasource NVisAuthDS | Путь к БД MySql для хранения данных учетных  |  |
|                       | пользователей                                |  |

# 2.5. Конфигурация ИСЗ

Конфигурируется ИСЗ в АРМ Админиастратор (/administrator), вкладка «Администрирование», раздел «Параметры системы». В этом разделе необходимо установить путь к БД Firebird, а также установить все необходимые параметры, переопределив параметры по умолчанию.